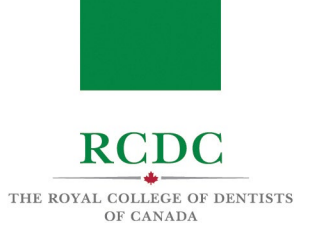

# Resource 3: NAVIGATING THE TESTING PLATFORM

#### INTRODUCTION

This resource is designed to allow Examiners to become familiar with the software being used to deliver the 2022 Fellowship Examination.

## **OBJECTIVES OF THIS RESOURCE**

## IN THIS RESOURCE YOU WILL LEARN:

- About the platform used to deliver the 2022 Fellowship Examination.
- The set-up steps required before the examination.
- How to navigate the Zoom Platform.

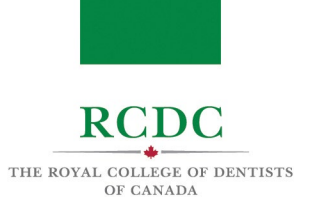

## INTRODUCTION TO THE EXAM SOFTWARE PLATFORM

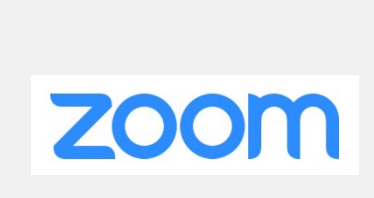

Zoom is a virtual communication platform that offers video and chat services.

The examination will be delivered using the breakout rooms feature of the Zoom platform.

#### STEPS REQUIRED PRIOR TO THE EXAMINATION

- 1. Download **Zoom** : Click here to download the latest version of Zoom Client for Meetings.
- 2. Download <u>Adobe Acrobat</u>: Click here to download Adobe Acrobat Reader DC. This program will be used to share the case materials with candidates during the Examination.
- 3. Download <u>Virtual Background</u>: Click here to download the RCDC branded Zoom virtual background that will be used by all Examiners during the examination.

#### **NAVIGATING Zoom**

The Fellowship Examination will be delivered on the Zoom platform. The following information will help you become familiar with the functionality of the platform.

| Step-by-step instructions                                                                                                 | Visual Aid                                                      |
|----------------------------------------------------------------------------------------------------|-----------------------------------------------------------------|
| Joining Zoom                                                                                                    |                                                                 |
| Once you click to join the meeting, you will be placed into the Zoom waiting room until RCDC admits you into the meeting. | Meeting ID : 888-888<br>Please wait, RCDC will let you in soon. |
|                                                                                                    | RCDC<br>CRCDC                                                   |

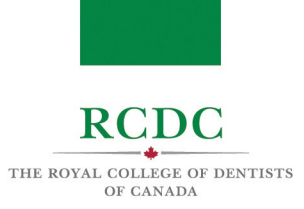

| When you join the meeting, you will see                       | Choose ONE of the audio conference options             |               |
|---------------------------------------------------------------|--------------------------------------------------------|---------------|
| a pop-up window in the middle of your                         | Phone Call Comput                                      | ter Audio     |
| screen.                                                       |                                                        |               |
| In the "Computer Audio" tab, click "Join with Computer Audio" | Join with Computer Audio                               |               |
|                                                               | Test Speaker and Microphone                            |               |
|                                                               |                                                        |               |
|                                                               | Automatically join audio by computer when joining a me | eting         |
|                                                               |                                                        |               |
| Once admitted into the meeting, RCDC                          |                                                        |               |
| will confirm your audio and video is working.                 |                                                        |               |
|                                                               |                                                        |               |
| After your settings have been confirmed,                      | Breakout Rooms                                         | ×             |
| an RCDC invigilator will place you in the Examiner Lobby.     |                                                        |               |
|                                                               | The host is inviting you to join E                     | xaminer Lobby |
| 1. Click "Join" in the pop-up window.                         |                                                        |               |
|                                                               |                                                        |               |
|                                                               | ot.                                                    | Not Now       |
|                                                               |                                                        |               |

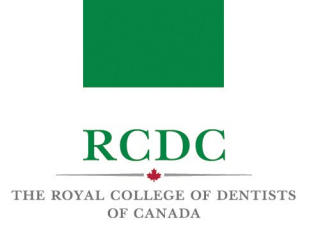

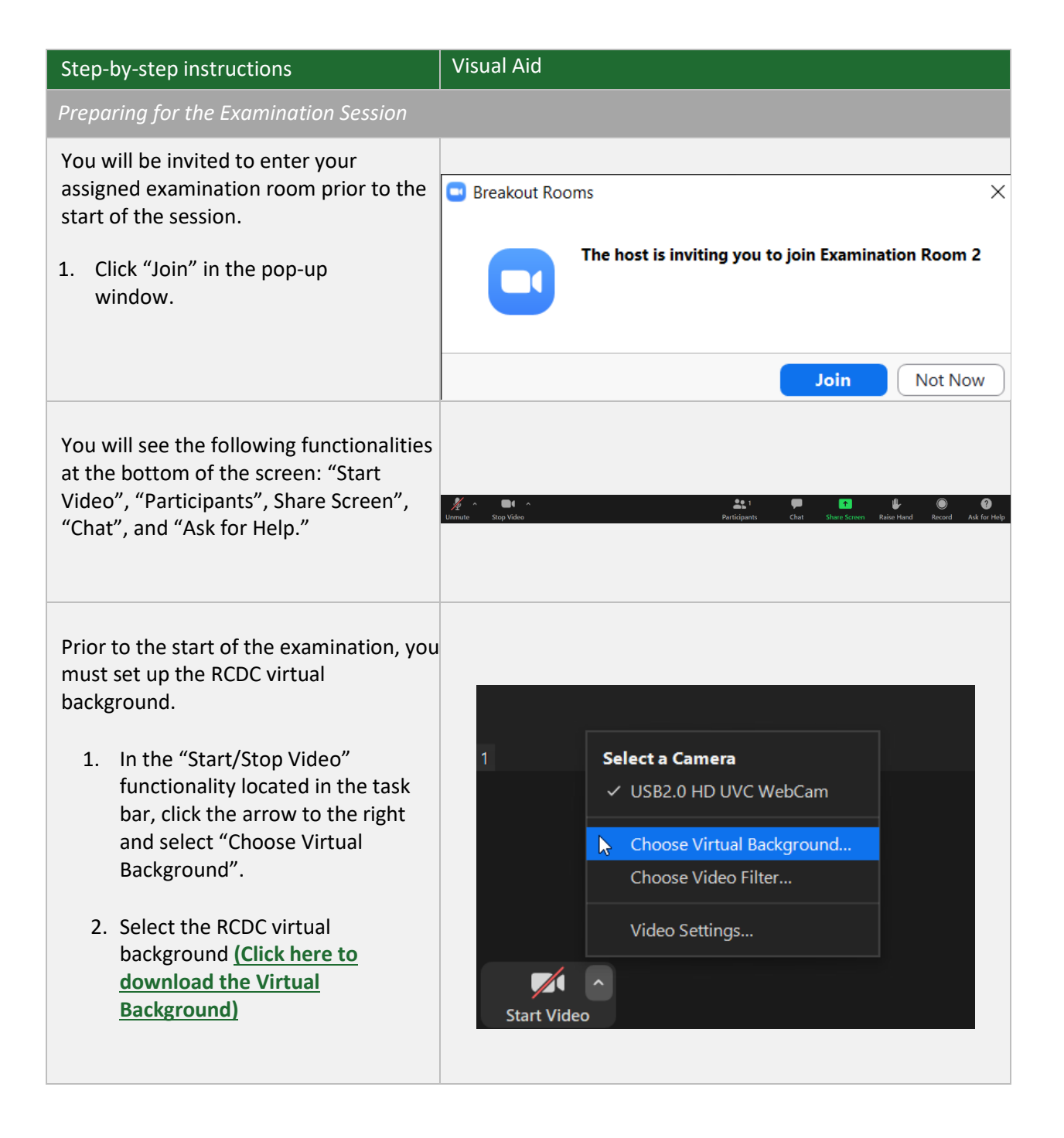

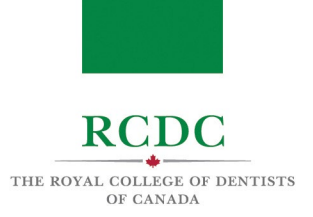

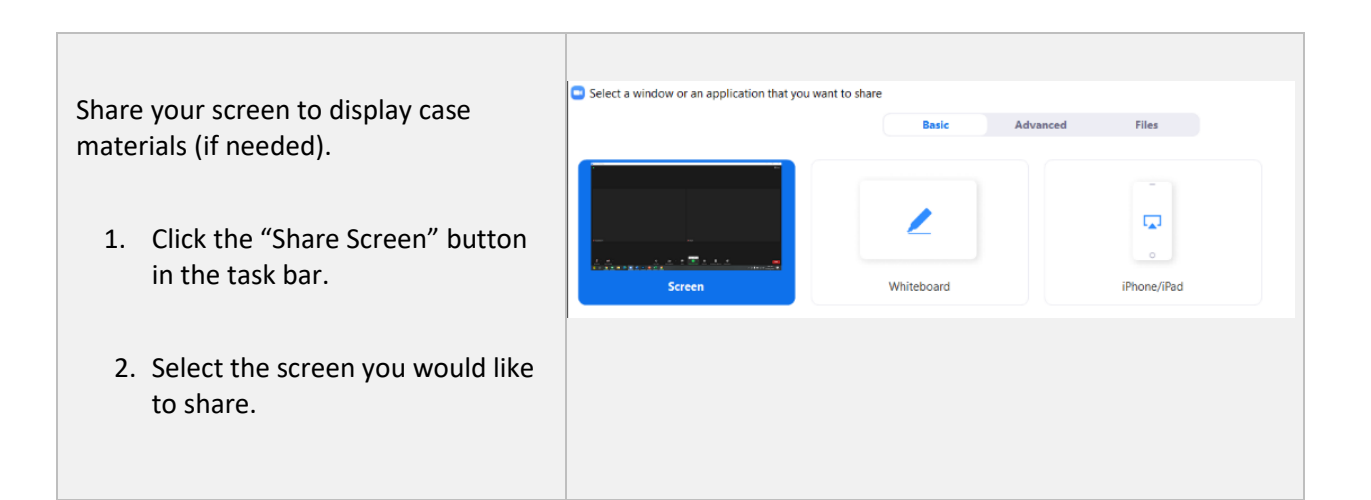

#### Delivering the Examination

Have your case materials, screen sharing, and virtual background ready.

At the start of the scheduled examination time, candidates will be granted access into your Examination Room.

If you experience any technical difficulties during the examination, click the "Ask for Help" button in the task bar. An invigilator will be notified that you need assistance and will be asked to join your Examination room.

1. Click "Ask for Help" in the task bar.

Confirm that you would like assistance by clicking "Invite Host".

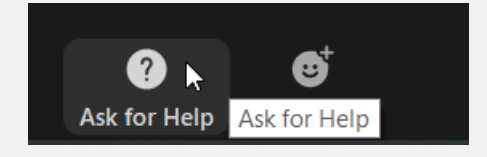

You can invite the host to this Breakout Room for assistance.

Invite Host

1501 -110 Yonge St., Toronto, Ontario, Canada, M5C 1T4 | tel 416.512.6571 | fax 416.512.6468 | www.rcdc.ca

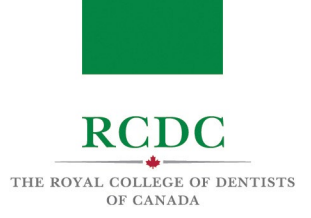

# Finishing the Examination

Once the examination is finished, inform the candidate they are allowed to leave the meeting.